# Android Studio Installation

# Skript 2016

Konfigurations- und Schulungsunterlagen

| Schulung: | Didaktische Ansätze zur Android-Programmierung |
|-----------|------------------------------------------------|
| Referent: | Christine Janischek                            |

Stand: 6. Jun 2016

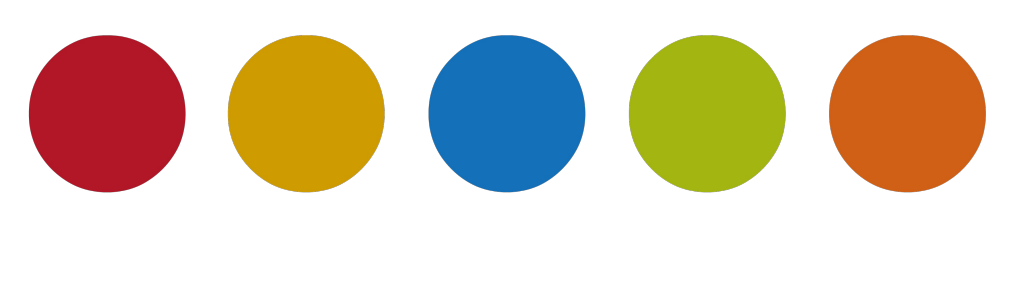

© Christine Janischek

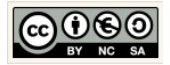

## Inhaltsverzeichnis

| 1 Allgemeines                                             | 3  |
|-----------------------------------------------------------|----|
| 2 Installation und Konfiguration der Entwicklungsumgebung | 4  |
| 2.1 Installation                                          | 4  |
| 2.2 Einstellungen                                         | 13 |
| 2.3 Hinweise                                              | 20 |
| 2.4 Fehler                                                | 27 |
| 2.5 Top 10 der Hilfestellungen                            | 30 |

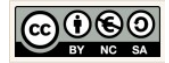

#### **1** Allgemeines

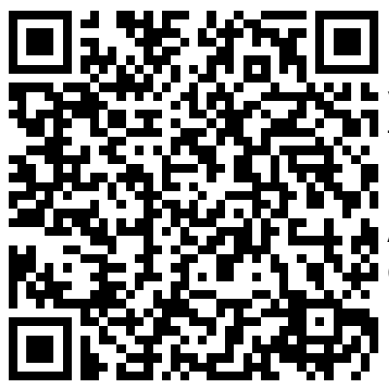

Das Skript schildert den Umgang mit Android Studio anhand von konkreten Beispielen die unter Umständen auch in den Unterricht im Fachbereich Wirtschaftsinformatik respektive im Fachbereich Informatik einbetten lassen.

Aktuelle Versionen des Skriptes selbst und die im Skript behandelten Quellcodes können Sie online herunterladen und testen:

Skript & Sources für die Projekte (für Fortgeschrittene):

→ <u>Alle Arbeitsmaterialien in Chrissis Edublog herunterladen</u>

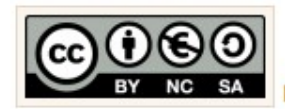

Für alle Inhalte gilt natürlich das Urheberrecht. Ich selber achte auch darauf. Um Details zur Creative-Commons-Lizenz für die von mir selbst verfassten Texte und Quellcodes zu erhalten, klicken Sie links auf das CC-BY-NC-SA-Logo. Für Ergänzungsund/oder Verbesserungsvorschläge schreiben Sie mir bitte eine E-Mail: <u>cjanischek@gmx.de</u>

Weitere Skripte und Sources online:

Einführung in die Programmierung von Android Apps anhand klassischer Unterrichtsbeispiele

Fortgeschrittene Apps mit Android Studio erstellen

Android Apps erstellen

Java Programmieren im Unterricht

Java-E-Learning zum Unterricht

Objektorientierte Sytementwicklung in Java

Dynamische Webseiten mit PHP (objektorientiert) programmieren

Webprogrammierung im Unterricht

Entwickeln mit Javascript Framework (JQuery, JQuery mobile)

Einführung in PHP und die WordPress-Theme-Entwicklung

Relationale Datenbanken

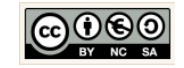

## 2 Installation und Konfiguration der Entwicklungsumgebung

#### 2.1 Installation

| <section-header></section-header>                                                      | Android Studio download.<br>Das Android Studio ist aktuell die offizielle Ent-<br>wicklungsumgebung für die Entwicklung von<br>Anwendungen für mobile Endgeräte mit Andro-<br>id Betriebssystem.<br>Die aktuellste Version (für Windows) finden Sie<br>zum Download auf den Entwicklerseiten: |
|----------------------------------------------------------------------------------------|----------------------------------------------------------------------------------------------------|
| android-studio-bunexe                                                                  | https://developer.android.com/studio/index.html                                                                                                    |
| 0,0/1,2 GB, 18 Min. übrig                                                              | Es sind auch Versionen für MAC OSX und Linux<br>(Ubuntu) zur Verfügung.                                                                                                    |
| System Requirements                                                                    | Systemvoraussetzungen.                                                                                                    |
| Windows                                                                                | Die Voraussetzungen an das System (für Win-<br>dows) sind nebenstehend aufgeführt.                                                                                                    |
| <ul> <li>Microsoft® Windows® 7/8/10 (32- or 64-bit)</li> </ul>                         |                                                                                                    |
| <ul> <li>2 GB RAM minimum, 8 GB RAM<br/>recommended</li> </ul>                         |                                                                                                    |
| • 2 GB of available disk space minimum,                                                |                                                                                                    |
| 4 GB Recommended (500 MB for IDE + 1.5<br>GB for Android SDK and emulator system       |                                                                                                    |
| image)                                                                                 |                                                                                                    |
| 1280 x 800 minimum screen resolution                                                   |                                                                                                    |
| Java Development Kit (JDK) 8                                                           |                                                                                                    |
| For accelerated emulator: 64-bit operating                                             |                                                                                                    |
| system and Intel® processor with support<br>for Intel® VT-x, Intel® EM64T (Intel® 64). |                                                                                                    |
| and Execute Disable (XD) Bit functionality                                             |                                                                                                    |
|                                                                                        |                                                                                                    |

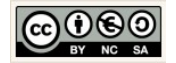

|                                                                             |                                                                                                    | Warum zu Android Studio wechseln?                                                                                                    |
|-----------------------------------------------------------------------------|----------------------------------------------------------------------------------------------------|----------------------------------------------------------------------------------------------------|
| The Eclipse ADT plugin<br>IDE for Android, so you<br>tools. For help moving | I REIEASE INOTES                                                                                                    | Für den Fall, dass Sie noch mit Eclipse und der<br>entsprechenden Erweiterungen arbeiten, finde<br>man zwischenzeitlich auf den Entwicklerseite<br>einen Hinweis:                                            |
|                                                                             |                                                                                                    | Darin wird empfohlen, die Entwicklungsumge<br>bung mittelfristig zu wechseln, um di<br>Versorgung mit Updates für die Zukunft sicher<br>zustellen.                                                           |
| -                                                                           | etudia hundla 02.05.2015.20.17                                                                                                    | Installation starten.                                                                                                    |
| android-                                                                    | studio-pundie 08.00.2013 20:17                                                                                                    | Klicken Sie die heruntergeladene exe-Date doppelt an, um die Installation zu starten.                                                                                                    |
| 🚈 Android Studio Setup                                                      | – 🗆 X                                                                                                    | Setup fortfahren.                                                                                                    |
|                                                                             | Welcome to Android Studio Setup                                                                                                    | ж<br>п<br>ц                                                                                                    |
| <b>O</b>                                                                    | Setup will guide you through the installation of Android<br>Studio.                                                                                                    | - Please wait while Setup is loading                                                                                                    |
| R                                                                           | It is recommended that you close all other applications<br>before starting Setup. This will make it possible to update<br>relevant system files without baying to rehoot your | verifying installer: 14%                                                                                                    |
|                                                                             | Click Next to continue.                                                                                                    |                                                                                                    |
| <b>Android</b><br>Studio                                                    |                                                                                                    | N<br>Klicken Sie auf die Schaltfläche → Next.                                                                                                    |
|                                                                             | < Back Next > Cancel                                                                                                    |                                                                                                    |
| 🚈 Android Studio Setup                                                      | - 🗆 X                                                                                                    | Die Option Android SDK .                                                                                                    |
|                                                                             | Choose Components<br>Choose which features of Android Studio you want to install.                                                                                             | Der Android SDK enthält is nach Umfang di                                                                                                    |
| Check the components you install. Click Next to continue                    | want to install and uncheck the components you don't want to<br>2.                                                                                                    | Bibliotheken mit den gerätespezifischen Anga<br>ben für die Emulation der Geräte (Handy<br>Typen).                                                                                                    |
| Select components to install:                                               | <ul> <li>Android Studio</li> <li>Android SDK</li> <li>Android Virtual Device</li> </ul>                                                                                       | Empfehlung:<br>Den SDK kann bei zu wenig Speicherplatz auch au<br>andere Partitionen/Datenträger ausgelagert wer<br>den. Achten Sie darauf die System- un<br>Umgebungsvariablen anzupassen (siehe Einstellur |
|                                                                             |                                                                                                    | s<br>Illinuusie                                                                                                    |
| < Back Next Cancel it                                                       |                                                                                                    | Damit der SDK und damit auch der Emulator i                                                                                                    |
|                                                                             |                                                                                                    | ganzem Umfang funktionstüchtig sind, benötigt de<br>Entwickler auf dem SDK-Verzeichnis die vollständ                                                                                                    |

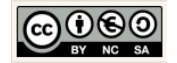

|                                                                                                    | gen Zugriffsrechte. Gleiches ist für das Programm-<br>verzeichnis "Android Studio" empfohlen, soweit<br>Updates durch den Entwickler eingespielt werden<br>sollen.                                                                                                    |
|----------------------------------------------------------------------------------------------------|----------------------------------------------------------------------------------------------------|
| Android Studio Setup - X<br>License Agreement<br>Please review the license terms before installing Android Studio.                                                                                                    | Akzeptieren Sie die Nutzungsbedingungen für den SDK.                                                                                                    |
| Press Page Down to see the rest of the agreement.          To get started with the Android SDK, you must agree to the following terms and conditions.         This is the Android SDK License Agreement (the "License Agreement").         1. Introduction         1.1 The Android SDK (referred to in the License Agreement as the "SDK" and specifically including the Android system files, packaged APIs, and SDK library files and tools , if and when they are made available) is licensed to you subject to the terms of the License Agreement. The License Agreement, forms a legally binding contract between you and         If you accept the terms of the agreement, click I Agree to continue. You must accept the agreement to install Android Studio.         < <th>Software-Developement-Kit (SDK):<br/>Je nach Ausstattung sind darin u.a. die für den<br/>Emulator notwendigen Softwareerweiterungen ent-<br/>halten die für die Simulation der unterschiedlichen<br/>mobilen Endgeräte und deren unterschiedlichen Be-<br/>triebssystemversionen notwendig sind. Android<br/>Studio ist ohne die SDK nicht funktionsfähig!</th> | Software-Developement-Kit (SDK):<br>Je nach Ausstattung sind darin u.a. die für den<br>Emulator notwendigen Softwareerweiterungen ent-<br>halten die für die Simulation der unterschiedlichen<br>mobilen Endgeräte und deren unterschiedlichen Be-<br>triebssystemversionen notwendig sind. Android<br>Studio ist ohne die SDK nicht funktionsfähig! |
| Android Studio Setup         License Agreement         Please review the license terms before installing Android Studio.         Press Page Down to see the rest of the agreement.         Intel (R) Hardware Accelerated Execution Manager         End-User License Agreement.         Copyright (c) 2012 Intel Corporation.         All rights reserved.         Redistributions. Redistribution and use in binary form, without modification, are permitted provided that the following conditions are met:         1. Redistributions must reproduce the above copyright notice and the following disclaimer         If you accept the terms of the agreement, click I Agree to continue. You must accept the agreement to install Android Studio.         If you accept the terms of the agreement, click I Agree to continue. You must accept the agreement to install Android Studio.                                                                                                    | Akzeptieren Sie die Nutzungsbedingungen für<br>die HAXM.<br>Hardware Accelerated Execution Manager<br>Ist eine Software, die im speziellen Intel Prozesso-<br>ren bei der Emulation von mobilen Endgräten mit<br>Android Betriebssystem beschleunigen soll.                                                                                          |
| Android Studio Setup – X Configuration Settings Install Locations Android Studio Installation Location The location specified must have at least 500MB of free space. Click Browse to customize: C:\Program Files\Android\Android Studio Browse                                                                                                    | Android Studio Installationsort wählen.<br>Geben Sie hier den Pfad für die Installation des<br>Android Studios an. Hier im Beispiel wurde<br>dazu im Programmverzeichnis das vorgeschla-<br>gene Verzeichnis → Android Studio verwendet:<br>Variante 1: Lokal<br>C:\Program Files\Android\Android Studio                                             |
|                                                                                                    | Alternative:<br>Falls gewünscht<br>Variante 2: In der Digitalen Tasche                                                                                                    |

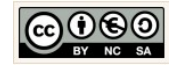

|                                                                                  | → G:\Informatikstick2016\Programme\Android\Android Studio                                                                                                    |
|----------------------------------------------------------------------------------|----------------------------------------------------------------------------------------------------|
|                                                                                  | Laufwerksbuchstaben können variieren! Die Ent-<br>wicklungsumgebung ist nur bedingt portable da Sie<br>von den Hard- und Systemvoraussetzungen des<br>Rechners abhängig ist. |
|                                                                                  | Bitte entscheiden Sie sich für <u>eine</u> Variante!                                                                                                    |
| Android SDK Installation Location                                                | SDK-Pfad angeben.                                                                                                    |
| Click Browse to customize:<br>C: \Users\chrissi\AppData\Local\Android\sdk Browse | Der Installationsassistent schlägt als Installati-<br>onsort ein lokales benutzerspezifisches sdk-<br>Verzeichnis vor.                                                       |
| < Back Next > Cancel                                                             | Variante 1.0: Belassen Sie die Einstellungen.<br>C:\Users\ <benutzer>\AppData\Local\sdk</benutzer>                                                                           |
|                                                                                  | Alternative:<br>Falls gewünscht                                                                                                    |
|                                                                                  | Variante 1.1: Lokales SDK-Verzeichnis:<br>C:\Program Files\Android\sdk                                                                                                    |
|                                                                                  | Variante 2: SDK-Verzeichnis der Digitalen Tasche:<br>→ G:\Informatikstick2016\Programme\Android\sdk                                                                          |
|                                                                                  | Klicken Sie dann auf → Next.                                                                                                    |
|                                                                                  | Hinweis:<br>Der Ort für das SDK-Verzeichnis kann hier über die<br>Schaltfläche → Browse individuell gewählt werden.                                                          |
|                                                                                  | → Merken Sie sich den Ort unbedingt! → Sie brauchen Platz! (> 30 GB) → Laufwerksbuchstaben können variieren                                                                  |
|                                                                                  | Bitte entscheiden Sie sich für <u>eine</u> Variante!                                                                                                    |

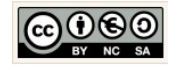

| Android Studio Setup - X                                                                                                    | Startmenü konfigurieren                                                                                                    |
|----------------------------------------------------------------------------------------------------|----------------------------------------------------------------------------------------------------|
| Choose Start Menu Folder         Choose a Start Menu Folder for the Android Studio shortcuts.         Select the Start Menu folder in which you would like to create the program's shortcuts. You can also enter a name to create a new folder.         Android Studio         Accessibility         Accessories         Administrative Tools         Android Studio         Apache Tomcat 7.0 Tomcat7         Avira         Corel         Corel         Corel         Games         Do not create shortcuts         <         Back         Stele brauchen Platz! (> 30 GB) | Erzeugen Sie , wie vorgeschlagen, ein Pro-<br>grammstartverzeichnis im Startmenü.                                                                                                    |
| <ul> <li>Default Value 1024 MB</li> <li>Set manually 12 MB</li> <li>The value must be between 512 MB and 1.7 GB</li> <li>Intel® HAXM Documentation Back Next</li> </ul>                                                                                                    | Optional. HAXM Arbeitsspeicher manuell verkleinern.         Setzen Sie den Arbeitsspeicher ggf. manuell auf 512 MB. Das ist nur dann sinnvoll, wenn Ihr Rechner gerade einmal die Mindestanforderung von 2 GB Arbeitsspeicher erfüllt. Für Geräte mit hoher Auflösung benötigt der Emulator viel virtuellen Arbeitsspeicher.         Klicken Sie dann auch die Schaltfläche → Next         Image: Max Set Set Set Set Set Set Set Set Set Set |
| Android Studio Setup Installing Please wait while Android Studio is being inst Extracting Android SDK 63% (2414 / 3783 MB) Show details                                                                                                    | Installation durchführen.<br>Starten Sie nun die Installation mit einem Klick<br>auf die Schaltfläche → Install:                                                                                                    |

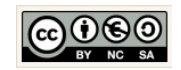

| Android Studio Setup — — — X                                                        | Installation abschließen.                                                           |
|-------------------------------------------------------------------------------------|-------------------------------------------------------------------------------------|
| Installation Complete<br>Setup was completed successfully.                          | Klicken Sie auf → Next.                                                             |
| Completed Show details < Back Next > Cancel                                         |                                                                                     |
| 🛋 Android Studio Setup - 🗆 🗙                                                        |                                                                                     |
| Completing Android Studio Setup                                                     | Installation abschließen.                                                           |
| Android Studio has been installed on your computer.<br>Click Finish to close Setup. | Klicken Sie auf $\rightarrow$ Finish, um die Installation abzuschließen.            |
| Start Android Studio                                                                | Nur für den Fall, dass Sie als Administrator kei-<br>nen Zugang zum Internet haben: |
| <b>Android</b><br>Studio                                                            | Entfernen Sie das Häkchen → Start Android<br>Studio.                                |
| · · · · · · · · · · · · · · · · · · ·                                               | Klicken Sie auf die Schaltfläche → Finish                                           |
| < Back Finish Cancel                                                                | Finish                                                                              |
| 🖉 Android Studio Setup Wizard                                                       | SDK Missing.                                                                        |
| Missing SDK                                                                         | Klicken Sie auf die Schaltfläche → Next                                             |
| No Android SDK found.                                                               | Previous Cance                                                                      |

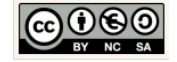

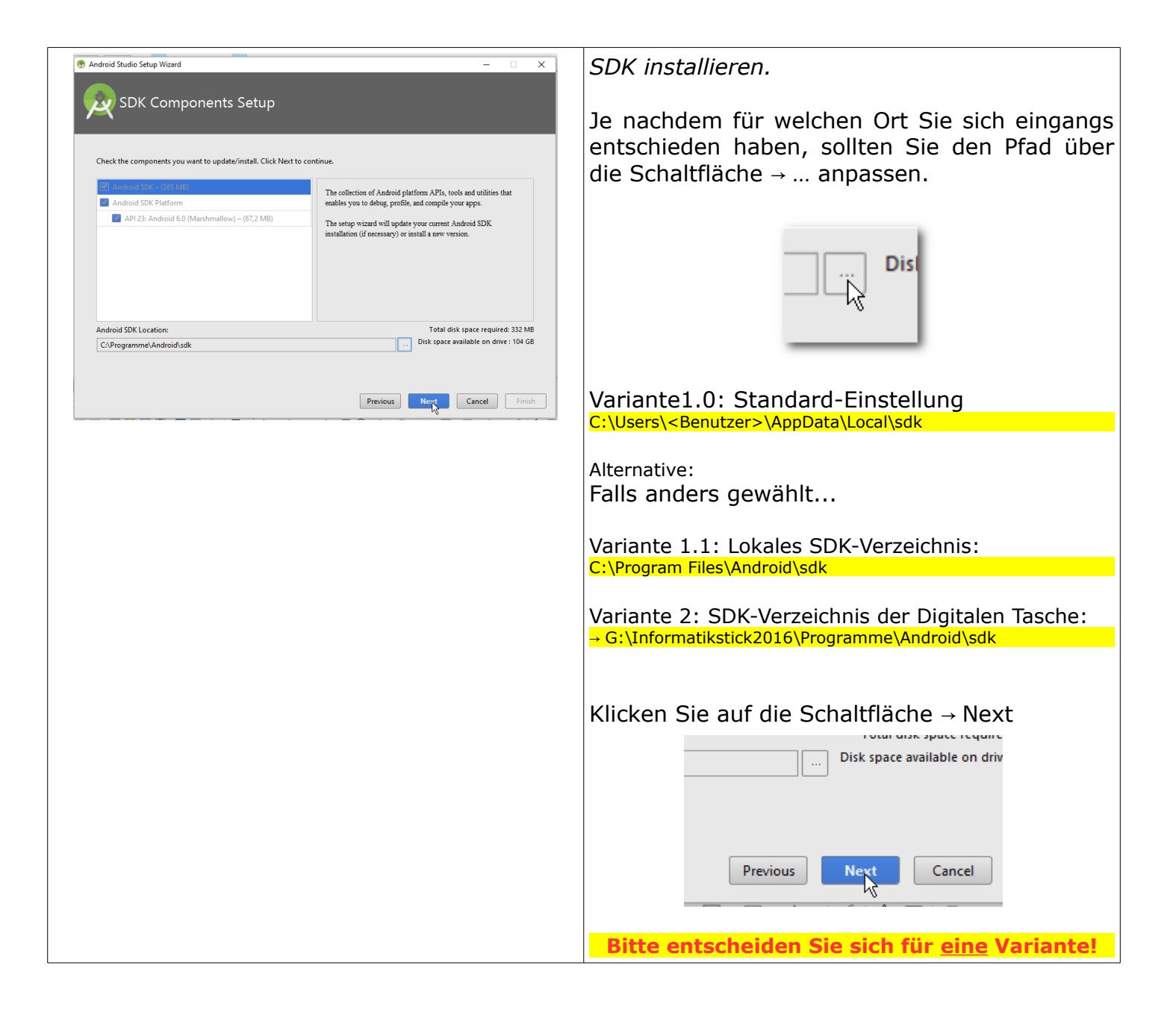

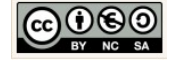

| 🖉 Android Studio Setup Wizard — 🗆 X                                                                                                    | Einstellungen übernehmen.                                              |
|----------------------------------------------------------------------------------------------------|------------------------------------------------------------------------|
| Verify Settings                                                                                                    | Klicken Sie auf die Schaltfläche → Finish!                             |
| If you want to review or change any of your installation settings, click Previous. Current Settings: SDK Folder: C\Programme\Android\sdk Total Download Size: 657/M8 SDK Components to Download: Android SDK Platform 23 67,2 M8 Android SDK Platform-Tools 23.1 2,47 M8 Android SDK Platform-Tools 23.1 2,47 M8 Android SDK Tools 25.1.5 220 M8 Android SDK Tools 25.1.5 200 M8 Android SDK Tools 25.1.5 200 M8 Android SDK Tools 25.1.5 200 M8 Sources for Android SDK 30,3 M8 | Previous Next Cancel Finish<br>→ • • • • • • • • • • • • • • • • • • • |
|                                                                                                    |                                                                        |
| Android Studio Setup Wizard          Downloading Components         Extracting android-sdk-windows/tools/templates/other/Notificat         Show Details                                                                                                    | Installation durchführen.                                              |

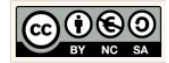

|                                                                                                    | Installation abschließen.                                                        |
|----------------------------------------------------------------------------------------------------|----------------------------------------------------------------------------------|
| SDK Quickfix Installation                                                                                                    | Klicken Sie nach Abschluss der Download-Pha-<br>se auf die Schaltfläche → Finish |
| <sup>3</sup> SDK Path: C:\Programme\Android\sdk                                                                                                    |                                                                                  |
| <pre>Downloading</pre> To install: Android SDK Platform 15 (platforms; android-15) Android SDK Platform 20 (platforms; android-20) Sources for Android SDK (sources; android-20) Sources for Android SDK (sources; android-15) Intel x86 Emulator Accelerator (HAXM installer) (extra Installing Android SDK Platform 15 Downloading https://dl.google.com/android/repository/and Downloading | t Cancel Finish<br>▼ □ ▼ ☆ ▼ ♥ î â ₪ 6                                           |
|                                                                                                    |                                                                                  |
| 👷 Welcome to Android Studio — 🗆 X                                                                                                    | Anarola Stualo offnen                                                            |
| Android Studio         Version 2.1.1         Start a new Android Studio project         Open an existing Android Studio project         Check out project from Version Control *         Import project (Eclipse ADT, Gradle, etc.)         Import an Android code sample                                                                                                    | Sie können Android Studio nun verwenden.                                         |

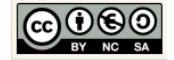

#### 2.2 Einstellungen

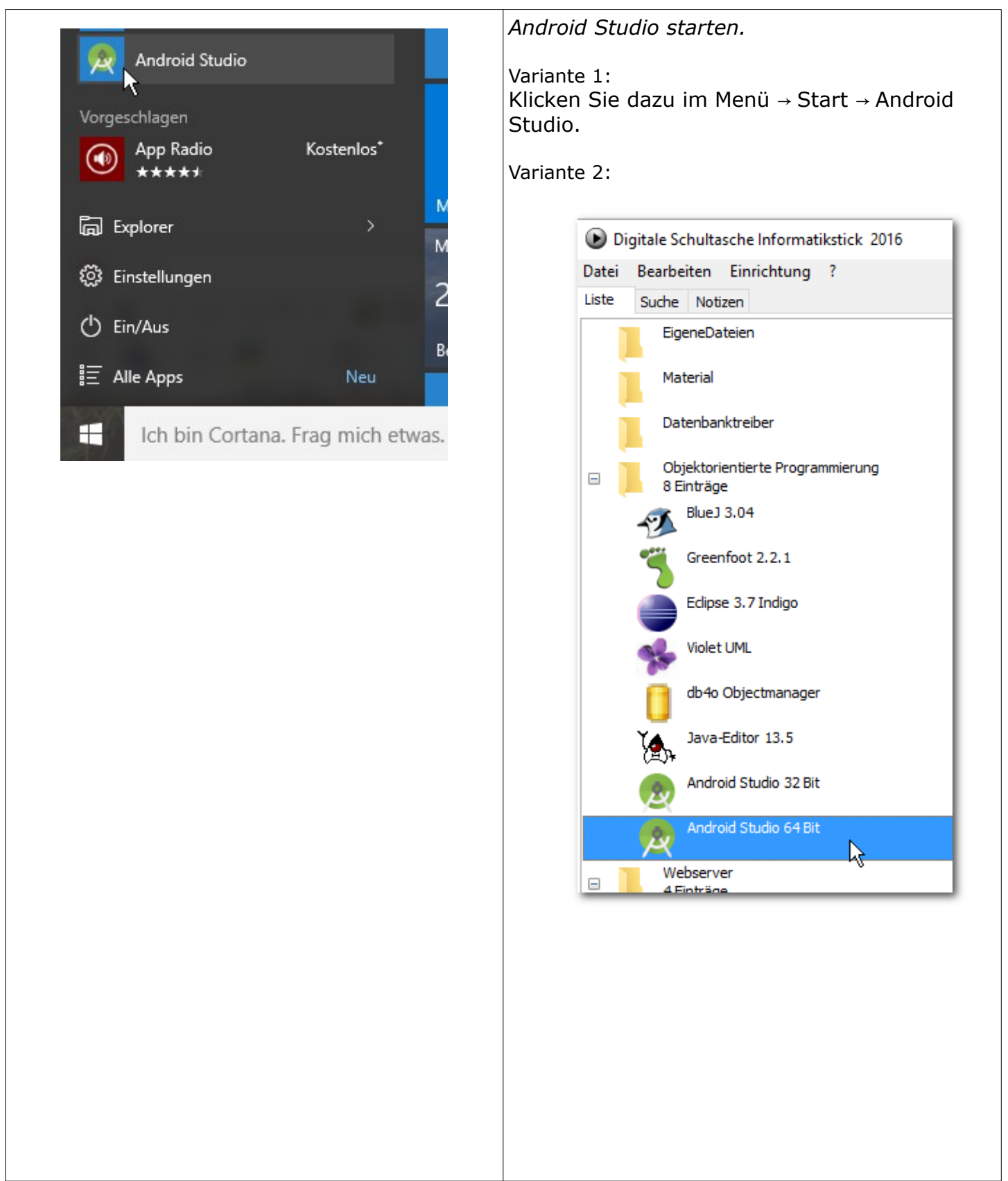

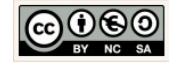

|                                                                                                    | 1                                                                                                    |
|----------------------------------------------------------------------------------------------------|----------------------------------------------------------------------------------------------------|
| 👷 Welcome to Android Studio — 🗆 🗙                                                                                                    | Konfigurieren.                                                                                                    |
|                                                                                                    | Auswahl im Konfigurationsmenü:                                                                                                    |
| Android Studio project<br>Statt a new Android Studio project<br>Open an existing Android Studio project<br>Check out project from Version Control *<br>Import project (Eclipse ADT, Gradle, etc.)<br>Import an Android code sample<br>Configure * Get Help *<br>Android Start Menü: Configure | Configure  Get Help  SDK Manager Settings Plugins Import Settings Export Settings Settings Repository Check for Update Project Defaults                                                                                                    |
|                                                                                                    | SDK Manager.                                                                                                    |
| Configure - Get Help -<br>SDK Manager<br>Settings<br>Plugins<br>Configure Menü: SDK Manager                                                                                                    | Wählen Sie die Option → SDK Manager                                                                                                    |
| Aktuelle Kerninstallation                                                                                                    | SDK Plattforms.                                                                                                    |
| Appearance & Behavior > System Settings                                                                                                    | Ergänzen Sie ggf. in Ihrer Auswahl:                                                                                                    |
| Manager for the Android SDK and Tools used<br>Android SDK Location: G:\Informatikstick2<br>SDK Platforms SDK Tools SDK Update Sit<br>Each Android SDK Platform package include<br>default. Once installed, Android Studio will<br>display individual SDK components.                          | Image: Android 3.6 (compop)       20         Android 4.4 (KitKat Wear)       20         Android 4.4 (KitKat)       19         Android 4.3 (Jelly Bean)       18         Android 4.2 (Jelly Bean)       17         Android 4.1 (Jelly Bean)       16         Image: Android 4.0.3 (IceCreamSandwich)       15         Android 4.0 (IceCreamSandwich)       14 |
| Name         Android N Preview         Android 6.0 (Marshmallow)         Android 5.1 (Lollipop)         Android 5.0 (Lollipop)         Android 4.4 (KitKat Wear)         Android 4.4 (KitKat)         Android 4.3 (Jelly Bean)         Android 4.2 (Jelly Bean)         SDK Platforms         | Klicken Sie dann die Schaltfläche → Apply.                                                                                                    |

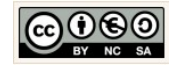

| SDK Platforms SDK Tools SDK Update   SDK Platforms SDK Tools SDK Update   Cach Android SDK Platform package includefault. Once installed, Android Studio widisplay individual SDK components. Name   Android N Preview Android 6.0 (Marshmallow)   Android 5.1 (Lollipop)   Android 4.0 (KitKat)   Android 4.2 (Jelly Bean)   Android 4.2 (Jelly Bean)   Android 4.0 (IceCreamSard)   SDK Platforms                                                                                                    |                                                                                                    |
|----------------------------------------------------------------------------------------------------|----------------------------------------------------------------------------------------------------|
| SDK Platforms       SDK Tools       SDK Update Sites         Below are the available SDK developer tools. Once installed, Andre Check "show package details" to display available versions of andre check "show package details" to display available versions of andre check "show package details" to display available versions of andre check "show package details" to display available versions of andre check "show package details" to display available versions of andre check "show package details" to display available versions of andre check "show package details" to display available versions of andre check "show package details" to display available versions of andre check "dut of Auto API Simulators"         Andreid Auto API Simulators       Andreid Auto Desktop Head Unit emulator         Andreid Auto Desktop Head Unit emulators       Andreid SDK Tools 25.1.7         Andreid SDK Tools 25.1.7       Andreid SDK Despository, rev 32         Checke       Documentation for Andreid SDK         Debugging tools       Google Play APK Expansion library         Google Play Billing Library       Google Play Services, rev 30         Google USB Driver, rev 11       Google Web Driver         Checker       Intel x86 Emulator Accelerator (HAXM installer)         SDK Tools       SDK Tools | SDK Tools.<br>Wählen Sie ggf. HAXM als zusätzliches Tool aus<br>und installieren Sie diese nachträglich.<br>Google Web Driver<br>Intel x86 Emulator Accelerator (HAXM installer)<br>LLDB 2.0<br>LLDB 2.1<br>Schaltfläche → Apply klicken. |

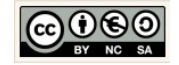

|         | (                                |                                                                                                    |            | SDK Update Sites.                            |
|---------|----------------------------------|----------------------------------------------------------------------------------------------------|------------|----------------------------------------------|
|         | SDK Platfor                      | rms SDK Tools SDK Update Sites                                                                            |            |                                              |
|         | These are t<br>will not ch       | he sites checked for Android SDK Upd<br>eck the site for updates. Adding additi                           | at<br>or   | Einstellungen belassen.                      |
|         | packages.                        |                                                                                                    |            | Schaltfläche → Apply klicken.                |
|         | Enabled                          | Name                                                                                                    |            |                                              |
|         |                                  | Android Repository                                                                                        | -          |                                              |
|         |                                  | Android System Images                                                                                     |            |                                              |
|         |                                  | Android TV System Images                                                                                  |            | K Cancel Apply H                             |
|         |                                  | Android Wear System Images                                                                                |            |                                              |
|         |                                  | Glass Development Kit, Google Inc.                                                                        |            |                                              |
|         | ✓                                | Google API add-on System Images                                                                           |            |                                              |
|         | ✓                                | Google Inc.                                                                                               |            |                                              |
|         | ✓                                | Intel HAXM                                                                                                |            |                                              |
|         |                                  | Legacy Android Repository                                                                                 |            |                                              |
|         |                                  |                                                                                                    | _          |                                              |
|         |                                  | SDK Update Sites                                                                                          |            |                                              |
|         |                                  | IN                                                                                                    |            | Änderungen bestätigen                        |
| - Co    | nfirm Change                     |                                                                                                    | ^          |                                              |
| 1   Δη/ | - Source<br>- Androi<br>- Androi | is for Android SDK revision 1<br>id SDK Platform 20 revision 2<br>id SDK Platform 15 revision 5<br>Cancel | 2          |                                              |
|         | License                          | 5                                                                                                    | Te         | SDK Lizenzen.                                |
|         | ▼ *and                           | droid-sdk-license                                                                                         |            |                                              |
|         |                                  | 📥 *Android SDK Platform 15                                                                                | Tł         | Wählen Sie das Element → android sdk license |
|         |                                  | 📥 *Android SDK Platform 20                                                                                | 1.         | im Fenster Lizenze aus und markieren Sie die |
|         |                                  | 📥 *Sources for Android SDK                                                                                |            | die Option $\rightarrow$ Accept.             |
|         |                                  | *Sources for Android SDK                                                                                  | 1.         |                                              |
|         | ▼ *int                           | el-android-extra-license                                                                                  | s <b>r</b> |                                              |
|         |                                  | 🛓 *Intel x86 Emulator Accelerate                                                                          | le         | C Decimic 2 Accept                           |
|         |                                  |                                                                                                    |            |                                              |
|         |                                  |                                                                                                    | 1          |                                              |
|         |                                  |                                                                                                    |            |                                              |
|         |                                  |                                                                                                    |            |                                              |
|         |                                  |                                                                                                    |            | Standalone SDK Manager                       |
|         | Launc                            | h Standalone SDK Manager                                                                                  |            | Klickon Sin dazu unterhalb das Fanstars Cat  |
|         |                                  |                                                                                                    |            | KIICKEN SIE dazu unternald des Fensters Set- |
|         |                                  | 13                                                                                                    |            |                                              |

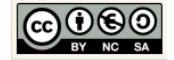

| Standalone SDK Manager                                                                                                    |                                                                                                    |                                                                                                    | ting $\rightarrow$ Appearance & Behavoir $\rightarrow$ System Settings $\rightarrow$ Android SDK auf den Link $\rightarrow$ Launch                                                                                                    |
|----------------------------------------------------------------------------------------------------|----------------------------------------------------------------------------------------------------|----------------------------------------------------------------------------------------------------|----------------------------------------------------------------------------------------------------|
| Android SDK Manager           Packages         Tools                                                                                                    | 1 mar 1                                                                                                    |                                                                                                    | Standalone SDK Manager.                                                                                                    |
| SDK Path: C:\Programme\Android\sdk                                                                                                    |                                                                                                    |                                                                                                    | 5                                                                                                    |
| SAVE ALE: Currogianime WARdfold VAR<br>Packages<br>Android SDK Tools<br>Android SDK Platform-tools<br>Android SDK Build-tools<br>Android SDK Build-tools<br>Android SDK Build-tools<br>Android SDK Build-tools<br>Android SDK Build-tools<br>Commentation for Android SDK<br>SDK Platform<br>Google APIs<br>Google APIs<br>Sources for Android SDK<br>Android AJS (API 19)<br>Sources for Android SDK<br>Android AJS (API 15)<br>Sources for Android SDK<br>Commentation SDK<br>Sources for Android SDK<br>Commentation<br>Sources for Android SDK<br>Commentation<br>Sources for Android SDK<br>Android ASD (API 2)<br>Sources for Android SDK<br>Commentation<br>Sources for Android SDK<br>Commentation<br>Sources for Android SDK<br>Sources for Android SDK<br>Sources for Android SDK<br>Sources for Android SDK<br>Sources for Android SDK<br>Sources for Android SDK<br>Sources for Android SDK<br>Sources for Android SDK<br>Sources for Android SDK<br>Sources for Android SDK | API Rev. Stat<br>2511 @<br>2303 @<br>2302 @<br>2300 @<br>2300 @<br>2301 @<br>23 1 @<br>23 2 @<br>23 1 @<br>23 1 @<br>23 2 @<br>23 1 @<br>23 2 @<br>23 0 @<br>23 0 @<br>23 0 @<br>23 0 @<br>23 0 @<br>20 @<br>23 0 @<br>20 @<br>20 | Installed Installed Instal | Prüfen Sie die Liste. Die Bereiche mit dem Ver-<br>merk → Installed sind bereits verfügbar. Falls<br>Sie weitere Bereiche nachinstallieren möchten<br>müssen Sie das Häckchen links setzen und<br>dann auf die Schaltfläche → Install packages<br>klicken.<br>Hinweis:<br>Die Installation kann je nach Umfang sehr zei-<br>tintensiv sein. |
| Uberblick: empr                                                                                                    | oniener Ur                                                                                                    | mrang                                                                                                    |                                                                                                    |
| Licenses  Android-sdk-license  Android SDK Platfa                                                                                                    | vrm 15                                                                                                    | Intel (R) Hardware Ad                                                                                                    | HAXM.<br>Für den Fall dass Sie den Accelerator nachin-                                                                                                    |
| Android SDK Platfo                                                                                                    | orm 15<br>orm 20<br>d SDK<br>d SDK<br>e<br>Accelerat                                                                                                    | Redistribution. Redis<br>provided that the fol<br>1.Redistributions mu                                                                                                    | Wählen Sie das Element → Intel x86 Emulator<br>Accelerator, im Fenster Lizenze aus und mar-<br>kieren Sie die die Option → Accept.                                                                                                    |
| HAXM Ac                                                                                                    | Accelerator                                                                                                    | or (HAXM installer)<br>2.Neither the name c                                                                                                    | MED_INI NO EVENT SHALL THE CODVEI       O Decline     Accept       Previous     Next     Cancel       Finish       ON     Cancel                                                                                                    |
| RAM allocation: 2.048 🗘 MiB Use recommended size                                                                                                    |                                                                                                    |                                                                                                    | Meldung HAXM.                                                                                                    |
| Previous                                                                                                    | Next                                                                                                    | Cancel Finish                                                                                                    | Next                                                                                                    |
| KAM ZU                                                                                                    | WEISEII                                                                                                    |                                                                                                    |                                                                                                    |

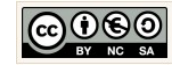

|                                                                                                    | Vorgang abschließen:                                                                                                    |
|----------------------------------------------------------------------------------------------------|----------------------------------------------------------------------------------------------------|
|                                                                                                    | Previous Next Cancel Finish<br>Finish                                                                                                    |
| © SDK Quickfir Installation ×                                                                                                    | Klicken Sie auf die Schaltfläche → Finish                                                                                                    |
| Downloading       SOK Path: C:\Programme(Android-sdk         SOK Path: C:\Programme(Android-sdk         Downloading https://idl.google.com/android/repository/android-02_r02.itp         Installing Android SOK Platform 20 ocm/android/sdk/blatforms/android-20         Installing Sources for Android SOK         Downloading https://di.google.com/android/repository/sources-02_r01.itp         Installing Sources for Android SOK         Downloading https://di.google.com/android/repository/sources-02_r01.itp         Installing Sources for Android SOK Complete.         Installing Sources for Android SOK Complete.         Installing Sources for Android SOK Complete.         Installing Sources for Android SOK Complete.         Installing Sources for Android SOK Complete.         Installing Sources for Android SOK Complete.         Installing Install Activity Sources for Android SOK complete.         Installing Install Sources for Android SOK Complete.         Installing Install Sources for Android SOK complete.         Installing Install Source Sources for (SDM Installer)         Installing Instal Source Sources For (SDM Installer)         Installing Install Source Source Source Instance Accelerator (SDM Installer)         Installing Install Source Source Source Install Miniteller)         Installing Installete Manual Accelerator (SDM Installer)         Installing Instal Source Source Installeter Accelerator (SDM Installer)< | Next Cancel Finish                                                                                                    |
|                                                                                                    |                                                                                                    |
| Friends - [C:\Programme\Android                                                                                                    | Settings.                                                                                                    |
| <u>File Edit View N</u> avigate <u>C</u> ode<br>New                                                                                                    | Die Settings finden Sie auch in Android Studio<br>in der Menü-Leiste File →                                                                                                    |
| Dpen<br>Open <u>R</u> ecent<br>Close Project                                                                                                    | In der Baumstruktur Links finden Sie alle Ein-<br>stellungsmöglichkeit.                                                                                                    |
| Settings                                                                                                    | Beispiel:<br>Unter anderem finden Sie dazu die Settings für<br>die Android SDK in der Baumstruktur unter $\rightarrow$<br>Appearance & Behavoir $\rightarrow$ System Settings $\rightarrow$<br>Android SDK. |
|                                                                                                    | Falls Sie hier Änderungen in der Auswahl täti-<br>gen bestätigen Änderungen mit $\rightarrow$ Apply und<br>schließen das Konfigurationsfenster mit einem<br>Klick auf die Schaltfläche $\rightarrow$ OK.    |

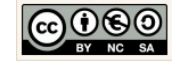

| <ul> <li>Settings</li> <li>Appearance &amp; Behavior</li> <li>Appearance</li> <li>Menus and Toolbars</li> <li>System Settings</li> <li>Passwords</li> <li>HTTP Proxy</li> <li>Updates</li> <li>Usage Statistics</li> <li>Android SDK</li> <li>File Colors</li> <li>Scopes</li> </ul> | Appearance & Behavior > System So<br>Manager for the Android SDK and Too<br>Android SDK Location: G:\Informati<br>SDK Platforms SDK Tools SDK Up<br>Each Android SDK Platform package<br>default. Once installed, Android Stud<br>display individual SDK components.<br>Android N Preview<br>Android 6.0 (Marshma<br>Android 5.1 (Lollipop)<br>Android 5.0 (Lollipop) | Fertig! | Cancel Apply<br>T-L-II-C-D12 |
|----------------------------------------------------------------------------------------------------|----------------------------------------------------------------------------------------------------|---------|------------------------------|
|----------------------------------------------------------------------------------------------------|----------------------------------------------------------------------------------------------------|---------|------------------------------|

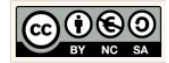

### 2.3 Hinweise

| Android Studio<br>The Official IDE for Android<br>Android Studio provides the fastest tools for building apps<br>on every type of Android device.<br>World-class code editing, debugging, performance tooling, a<br>flexible build system, and an instant build/deploy system all<br>allow you to focus on building unique and high quality apps.<br>DWNLOAD ANDROID STUDIO 2.1<br>Tor WNLOADY (121 MIL) |                                                                                                    | <ul> <li>Android Studio download.</li> <li>Das Android Studio ist aktuell die offizielle Ent-<br/>wicklungsumgebung für die Entwicklung von<br/>Anwendungen für mobile Endgeräte mit Andro-<br/>id Betriebssystem.</li> <li>Die aktuellste Version (für Windows) finden Sie<br/>zum Download auf den Entwicklerseiten:</li> </ul> |
|----------------------------------------------------------------------------------------------------|----------------------------------------------------------------------------------------------------|----------------------------------------------------------------------------------------------------|
| android-studio-bunexe<br>0,0/1,2 GB, 18 Min. übrig                                                                                                    |                                                                                                    | https://developer.android.com/studio/index.html<br>Es sind auch Versionen für MAC OSX und Linux<br>(Ubuntu) zur Verfügung.                                                                                                    |
| System Requirements                                                                                                    |                                                                                                    | Systemvoraussetzungen.                                                                                                    |
| <ul> <li>Windows</li> <li>Microsoft® Windows® 7/8/10 (32- or 64-bit)</li> </ul>                                                                                                    |                                                                                                    | Die Voraussetzungen an das System (für Win-<br>dows) sind nebenstehend aufgeführt.                                                                                                    |
| <ul> <li>2 GB RAM minimum, 8 GB RAM recommended</li> </ul>                                                                                                    |                                                                                                    |                                                                                                    |
| <ul> <li>2 GB of available disk space minimum,<br/>4 GB Recommended (500 MB for IDE + 1.5<br/>GB for Android SDK and emulator system<br/>image)</li> </ul>                                                                                                    |                                                                                                    |                                                                                                    |
| • 1280 x 800 minimum screen resolution                                                                                                    |                                                                                                    |                                                                                                    |
| Java Development Kit (JDK) 8                                                                                                    |                                                                                                    |                                                                                                    |
| <ul> <li>For accelerated emulator: 64-bit operating<br/>system and Intel® processor with support<br/>for Intel® VT-x, Intel® EM64T (Intel® 64),<br/>and Execute Disable (XD) Bit functionality</li> </ul>                                                                                                    |                                                                                                    |                                                                                                    |
|                                                                                                    |                                                                                                    | Warum zu Android Studio wechseln?                                                                                                    |
| ADI Plugin Release Notes<br>The Eclipse ADT plugin is no longer supported. Android Studio is now the of<br>IDE for Android, so you should migrate your projects to receive the latest dev<br>tools. For help moving projects, see Migrating to Android Studio.                                                                                                    | Für den Fall, dass Sie noch mit Eclipse und den<br>entsprechenden Erweiterungen arbeiten, findet<br>man zwischenzeitlich auf den Entwicklerseiten<br>einen Hinweis: |                                                                                                    |

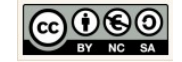

|                                                                                                    | Darin wird empfohlen, die Entwicklungsumge-<br>bung mittelfristig zu wechseln, um die<br>Versorgung mit Updates für die Zukunft sicher-<br>zustellen.                                                                                              |
|----------------------------------------------------------------------------------------------------|----------------------------------------------------------------------------------------------------|
| Image: System steuerung       System und Sicherheit       System         Startseite der Systemsteuerung       Basisinformationen über den Computer anz         Image: Startseite der Systemsteuerung       Basisinformationen über den Computer anz         Image: Startseite der Systemsteuerung       Basisinformationen über den Computer anz         Image: Startseite der Systemsteuerung       Windows-Edition         Image: Startseite der System instellungen       Windows 7 Professional         Image: Computerschutz       Copyright © 2009 Microsoft Corporation. Alle Rechter         Image: Erweiterte Systemeinstellungen       Service Pack 1 | Umgebungsvariablen setzen.<br>Die Benutzervariablen und Systemvariablen für<br>die JDK und SDK sollten gesetzt sein.<br>Die Namen der Umgebungsvariablen sind:<br>→ ANDROID_SDK_HOME<br>→ JAVA_HOME<br>Außerdem müssen diese Ressourcen verfügbar. |
| Getestet auf Computern mit:<br>1. 64 Bit Intel Core i3 2120 Prozessor<br>2. Windows 7, 32 Bit Version                                                                                                    | also vorhanden sein.<br>Wählen Sie dazu die Option Start → System-<br>steuerung → System und Sicherheit → System.                                                                                                    |
| <ul> <li>Systemsteuerung</li> <li>Startseite der Systemsteuerung</li> <li>Geräte-Manager</li> <li>Remoteeinstellungen</li> <li>Computerschutz</li> <li>Erwititerte Systemeinstellungen</li> </ul>                                                                                                    | Erweiterte Systemeinstellungen.<br>Klicken Sie im linken Frame auf die Option "Er-<br>weiterte Einstellungen".                                                                                                    |

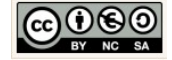

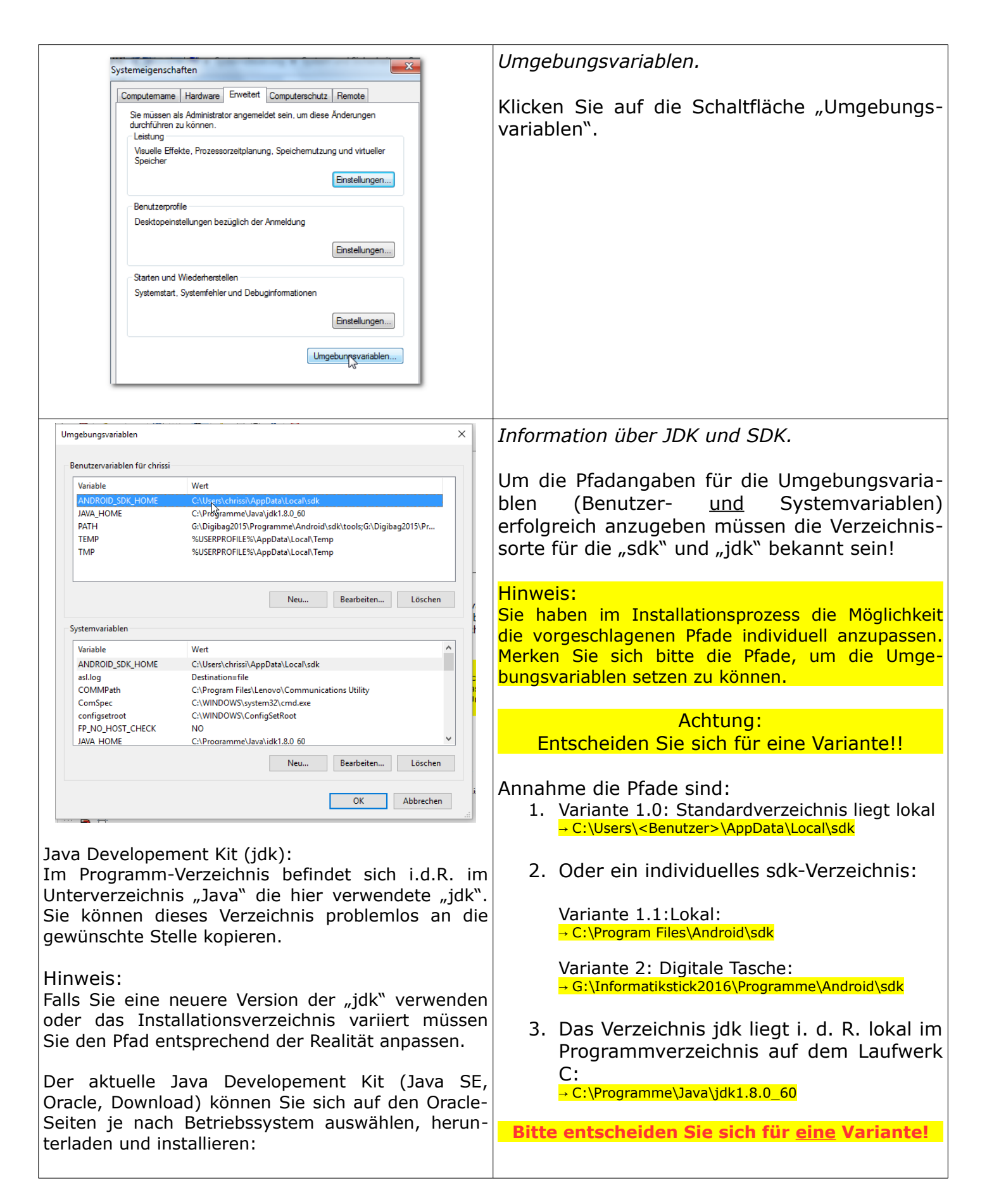

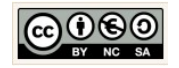

| http://www.oracle.com/technetwork/java/javase/downloads/inde<br>x.html                                                                                                    |                                                                                                    |
|----------------------------------------------------------------------------------------------------|----------------------------------------------------------------------------------------------------|
| http://www.oracle.com/technetwork/java/javase/downloads/inde<br>x.html<br>Ungebungsvniablen für chrisi<br>Benuttevaniablen für chrisi<br>Wert<br>Wariable Ch/Pergammelvakaljdin.20,0<br>PATH Grüpplago13/Pergammelvakaljdin.20,0<br>PATH Grüpplago13/Pergammelvakaljdin | Neue Benutzervariablen für die SDK setzen.         Variante 1.0: Standard-Verzeichnis         Klicken Sie im Bereich → Benutzervariablen auf         die Schaltfläche → Neu und machen Sie folgen-         de Angaben:         Name der         Variablen:         ANDROID_SDK_HOME         Wet der         C:\Users\chrissi\AppData\Local\sdk         Verzeichnis durchsuchen         Datei durchsuchen         Angabe:         • ANDROID_SDK_HOME         • C:\Users\ <benutzer>\AppData\Local\sdk         Kontrollieren Sie zuvor ob das sdk-Verzeichnis<br/>einen Unterordner → .android enthält.         Variante 1.1: Lokal, individuell         Für den Fall, dass Sie ein individuelles Ver-<br/>zeichnis gewählt haben:         Name der         Variablen:         ANDROID_SDK_HOME         Verzeichnis durchsuchen         Datei durchsuchen         Variablen:         ANDROID_SDK_HOME         Verzeichnis durchsuchen         Datei durchsuchen         Verzeichnis durchsuchen         Datei durchsuchen         Verzeichnis durchsuchen         Datei durchsuchen         Verzeichnis durchsuchen         Datei durchsuchen         Angabe:     </benutzer> |
|                                                                                                    |                                                                                                    |

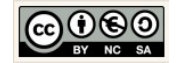

| Systemvariablen                                                          |                                                                                                    | Neue Systemvariablen für die SDK setzen.                                                                                                    |
|--------------------------------------------------------------------------|----------------------------------------------------------------------------------------------------|----------------------------------------------------------------------------------------------------|
| Variable V<br>ANDROID_SDK_HOME d<br>asi.log E<br>COMMPath d<br>ComSpec d | Vert  C:\Users\chrissi\AppData\Local\sdk Destination=file C:\Program Files\Lenovo\Communications Utility C:\WINDOWS\system32\cmd.exe | Variante 1.0: Standard-Verzeichnis<br>Name der                                                                                                    |
| ComSpec Co<br>configsetroot C<br>FP_NO_HOST_CHECK I<br>JAVA HOME C       | C:\WINDOWS\system32\cmd.exe<br>C:\WINDOWS\ConfigSetRoot<br>XHECK NO<br>C:\Prooramme\Java\idk1.8.0 60<br>V<br>Rearbeiten Löschen      | Name der         Variablen:         Wert der         Variablen:         C:\Users\chrissi\AppData\Local\sdk         Verzeichnis durchsuchen         Datei durchsuchen         Klicken Sie im Bereich → Systemvariablen auf die Schaltfläche → Neu und machen Sie erneut die folgenden Angaben: |
|                                                                          |                                                                                                    | Angabe:<br>→ ANDROID_SDK_HOME<br>→ C:\Users\ <benutzer>\AppData\Local\sdk<br/>Variante 1.1: Lokal, individuell<br/>Für den Fall, dass Sie ein individuelles Ver-<br/>zeichnis gewählt haben:</benutzer>                                                                                       |
|                                                                          |                                                                                                    | Name der       ANDROID_SDK_HOME         Variablen:       ANDROID_SDK_HOME         Wert der       C:\Program Files\Android\sdk         Variablen:       Datei durchsuchen         Verzeichnis durchsuchen       Datei durchsuchen                                                              |

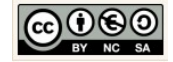

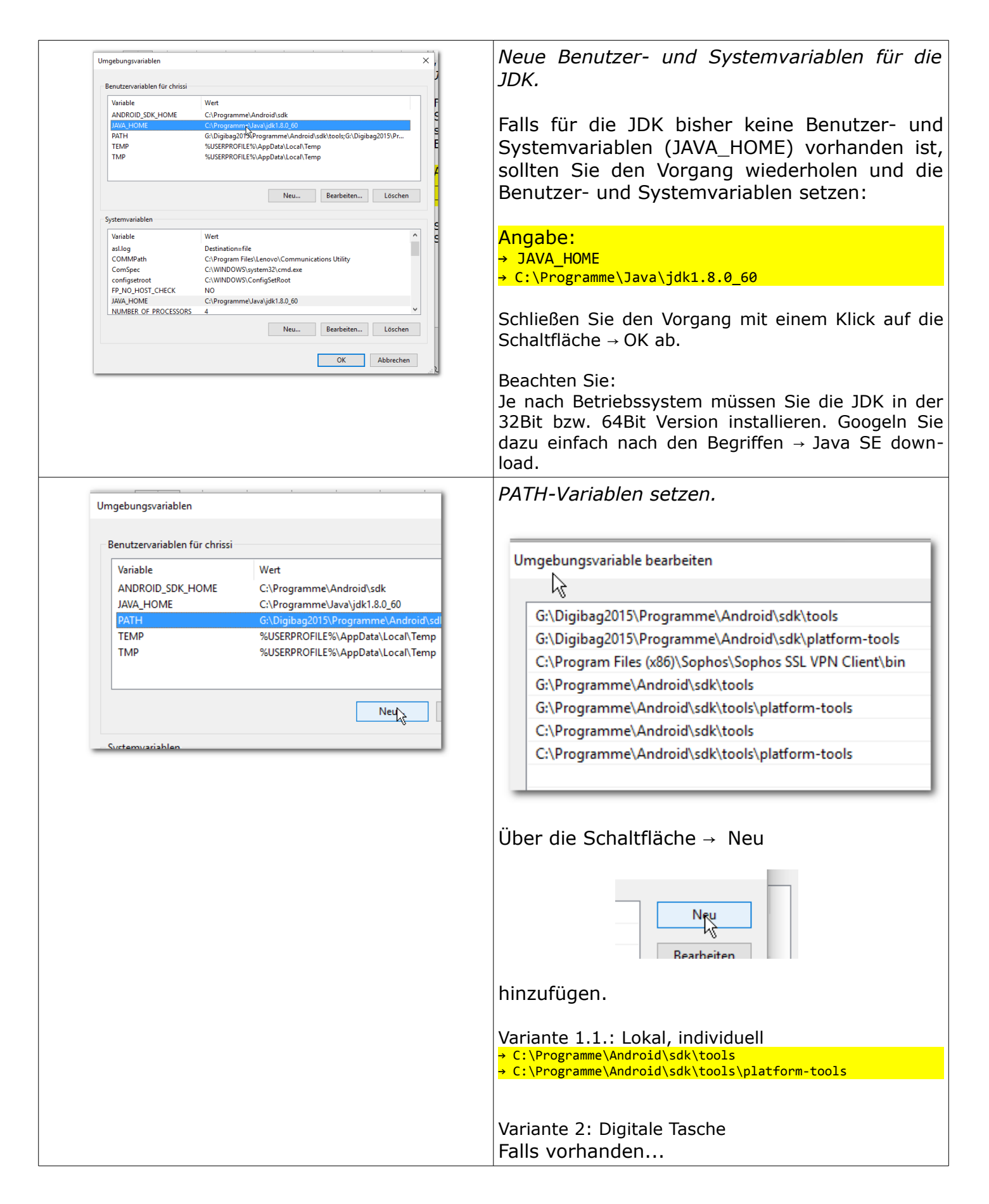

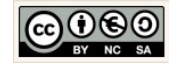

|                   |                                                                                                    | G:\Informatikstick2016\Programme\Android\sdk\platform-tools<br>G:\Informatikstick2016\Programme\Android\sdk\tools                                                                         |
|-------------------|----------------------------------------------------------------------------------------------------|----------------------------------------------------------------------------------------------------|
| Hilfe und Support | Benutzer wechseln<br>Abmelden<br>Sperren<br>Neu starten<br>En Schließt alle offe<br>D herunter, und fü | Start Sie Ihren Rechner neu, damit die neu konfigu-<br>rierten Einstellungen erkannt werden.<br>Melden Sie sich als normaler Benutzer an und ver-<br>suchen Sie die Anwendung zu starten. |

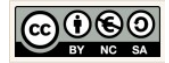

#### 2.4 Fehler

| "HAX is not working and emulator runs in                                                                                                    | HAXM Fehler.                                                                                                    |
|----------------------------------------------------------------------------------------------------|----------------------------------------------------------------------------------------------------|
| <pre>Inde size: 256 Journal blocks: 1024 Label: Blocks: 16896 Block groups 1: Reserved block group size: 7 Templator: WARNING: Requested RAM size of 1536MB is too large for your environment, and is reduced to 1152ME. mulator: device fd:604 MAX is not working and emulator runs in emulation mode mulator: The memory needed by this VM exceeds the driver limit. Contox et up guest memory 'bor.ma'' Invalid argument Tor accepting connection, #borring Grade build finished in 6 min 18 sec </pre>                                                                                                    | Ein Fehler kann bereits bei der Installation auf-<br>treten oder aber er tritt auf, wenn erstmals ein<br>virtuelles, mobiles Endgerät emuliert wird.<br>Hinweis:<br>Dazu muss die → Virtualization Technology bei man-<br>chen neueren Rechner eventuell im Bios aktiviert (→<br>enabled) werden.<br>Starten Sie dazu den Rechner neu und wechseln mit<br>den Tasten F2, Delete oder ESC ins Bios.<br>Im Bereich der CPU/Prozessor-Angaben suchen Sie<br>nach Bezeichnungen, wie VT-x, Virtualization Tech-<br>nology oder VT-d. Diese Funktionalitäten müssen<br>ggf. aktiviert, also → enabled werden. |
| SDK Manager                                                                                                    | HAXM nachinstallieren.<br>Öffnen Sie Android Studio und klicken Sie auf<br>die Schaltfläche für den → SDK Manager.                                                                                                    |
| Android SDK Manager   Packages Tools   SDK Path: E:\Informatikstick2015\Programme\sdk   Packages   Image: Android 5.0.1 (API 21)   Image: Boogle APIs   Image: Boogle APIs <td><ul> <li>HAXM installer herunterladen.</li> <li>Normalerweise erfolgt die Installation von<br/>HAXM bei der Erstinstallation des Android Stu-<br/>dio zwischenzeitlich automatisch.</li> <li>Für den Fall, dass das unter Extras aufgeführte<br/>Paket noch nicht heruntergeladen wurde, kön-<br/>nen Sie dies nun über den SDK-Manager<br/>nachholen.</li> <li>Für diesen Fall laden Sie den Sie den fehlenden<br/>HAXM installer herunter.</li> </ul></td> | <ul> <li>HAXM installer herunterladen.</li> <li>Normalerweise erfolgt die Installation von<br/>HAXM bei der Erstinstallation des Android Stu-<br/>dio zwischenzeitlich automatisch.</li> <li>Für den Fall, dass das unter Extras aufgeführte<br/>Paket noch nicht heruntergeladen wurde, kön-<br/>nen Sie dies nun über den SDK-Manager<br/>nachholen.</li> <li>Für diesen Fall laden Sie den Sie den fehlenden<br/>HAXM installer herunter.</li> </ul>                                                                                                    |

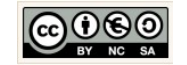

|                                                                                                    | $\rightarrow$ Das Verzeichnis wird im Ordner "sdk" abgelegt:                                                                                                    |
|----------------------------------------------------------------------------------------------------|----------------------------------------------------------------------------------------------------|
| * Informatikstick2015 * Programme * sdk * extras * intel *<br>arbeiten Ansicht Extras ?                                                             | Image: Signature (Sector)       Image: Signature (Sector)         Image: Signature (Sector)       Image: Signature (Sector)         Image: Signature (Sector)       Image: Signature (Sector) |
| eren   In Bibliothek aufnehmen   Freigeben für   Neuer Ordner  Name  Anderungsdatum  Ty  Hardware_Accelerated_Execution_Manager  20.03.2015 20:44 D | Wechseln Sie ins Verzeichnis:<br>→ Programme → sdk → extras → intel                                                                                                    |
| <ul> <li>Hardware_Accelerated_Execution_Manager</li> <li>uer Ordner</li> <li>Name</li> <li>intelhaxm-android</li> <li>readme</li> </ul>             | HAXM installieren.<br>Öffnen Sie dazu das Verzeichnis:<br>→ Hardware Accelerated Execution Manager<br>und klicken Sie die im Verzeichnis enthaltene<br>Datei "intelhaxm-android.exe" (Anwendung)<br>doppelt an.                                                                                                    |
| Intel® Hardware Accelerated Execution Manager Setup<br>Intel Hardware Accelera<br>Manager 1.1.1 (HAXM)                                              | HAXM Assistent.<br>Klicken Sie im ersten Schritt auf die Schaltflä-<br>che → Next                                                                                                    |

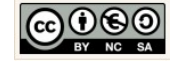

| <ul> <li>○ Default Value 1024 MB</li> <li>③ Set manually 512 MB ▼</li> <li>The value must be between 512 MB and 1.7 GB</li> <li>Intel® HAXM Documentation Back Next S</li> </ul> | HAXM Arbeitsspeicher manuell verkleinern.<br>Setzen Sie den Arbeitsspeicher manuell auf<br>512 MB. Damit stellen Sie sicher, dass Sie rela-<br>tiv viele Geräte zum testen verwenden können.<br>Hinweis:<br>Für Anwendungen die viel Arbeitsspeicher benöti-<br>gen, kann diese Einstellung eventuell an Grenzen<br>stoßen. → Andere Anwendungen werden langsam.<br>Klicken Sie dann auch die Schaltfläche → Next<br>11.7 GB<br>Back Next |
|----------------------------------------------------------------------------------------------------|----------------------------------------------------------------------------------------------------|
| Back Install                                                                                                    | Klicken Sie auf die Schaltfläche → Install, um<br>die Installation durchzuführen.<br>Warten Sie einen Moment bis die Installation<br>durchgeführt wurde.<br>Klicken Sie Abschließend auf die Schaltfläche →<br>Finish<br>Please refer to Intel® HAXM documentation<br>information.<br>Launch Intel HAXM Documentation<br>Back Finits                                                                                                    |

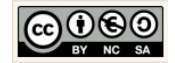

#### 2.5 Top 10 der Hilfestellungen

Maßnahmen bei Anzeigefehlern.

- 1. Menü-Leiste → Built → Clean Project
- 2. Menü-Leiste → Built → Rebuilt Project
- 3. Preview Editor  $\rightarrow$  Refresh Rendering  $\rightarrow$  Sync-Button
- 4. Menü-Leiste  $\rightarrow$  File  $\rightarrow$  Open File  $\rightarrow$  styles.xml  $\rightarrow$  Add the word "Base." to the beginning of the theme name so that it reads "Base.Theme.AppCompat.-Light.DarkActionBar"
- 5. Menü-Leiste  $\rightarrow$  Tools  $\rightarrow$  Android  $\rightarrow$  Sync Project with Gradle Files
- 6. Menü-Leiste → File → Invalidate Caches / Rebuilt

Maßnahmen bei fehlendem Verständnis:

1. Methode markieren  $\rightarrow$  Menü-Leiste  $\rightarrow$  View  $\rightarrow$  Quick Documantation

Sonstiges:

- 1. Quellcode einrücken  $\rightarrow$  STRG + A  $\rightarrow$  STRG + I
- 2. Getter und Setter erzeugen → Kontext-Menü → Generate → Getters and Setters
- 3. Methoden Überschreiben  $\rightarrow$  Kontext-Menü  $\rightarrow$  Generate  $\rightarrow$  Override Methods  $\rightarrow$  Methode auswählen → Implementierung modifizieren.
- 4. Methoden generieren (Override/Implement) → ALT + Einfg
- 5. Import einer Klasse → ALT + ENTER

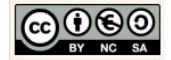